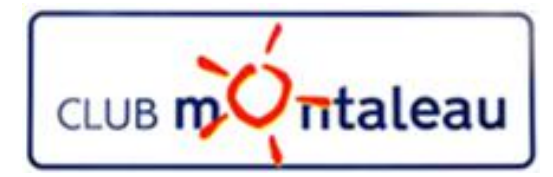

# LA PHOTO NUMERIQUE

### **Application Google Photos**

### Procédures de téléchargement des photos

### **Google Photos**

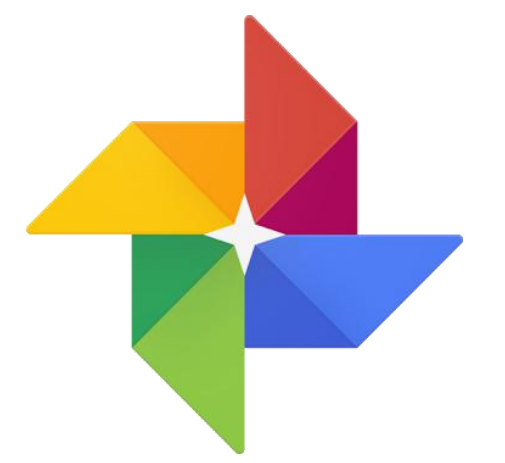

## Téléchargement sur le PC des photos sauvegardées depuis le smartphone ou la tablette.

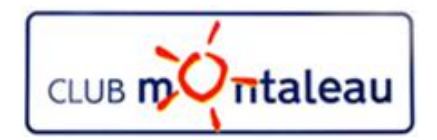

### **Application Google Photos Téléchargement des photos sauvegardées**

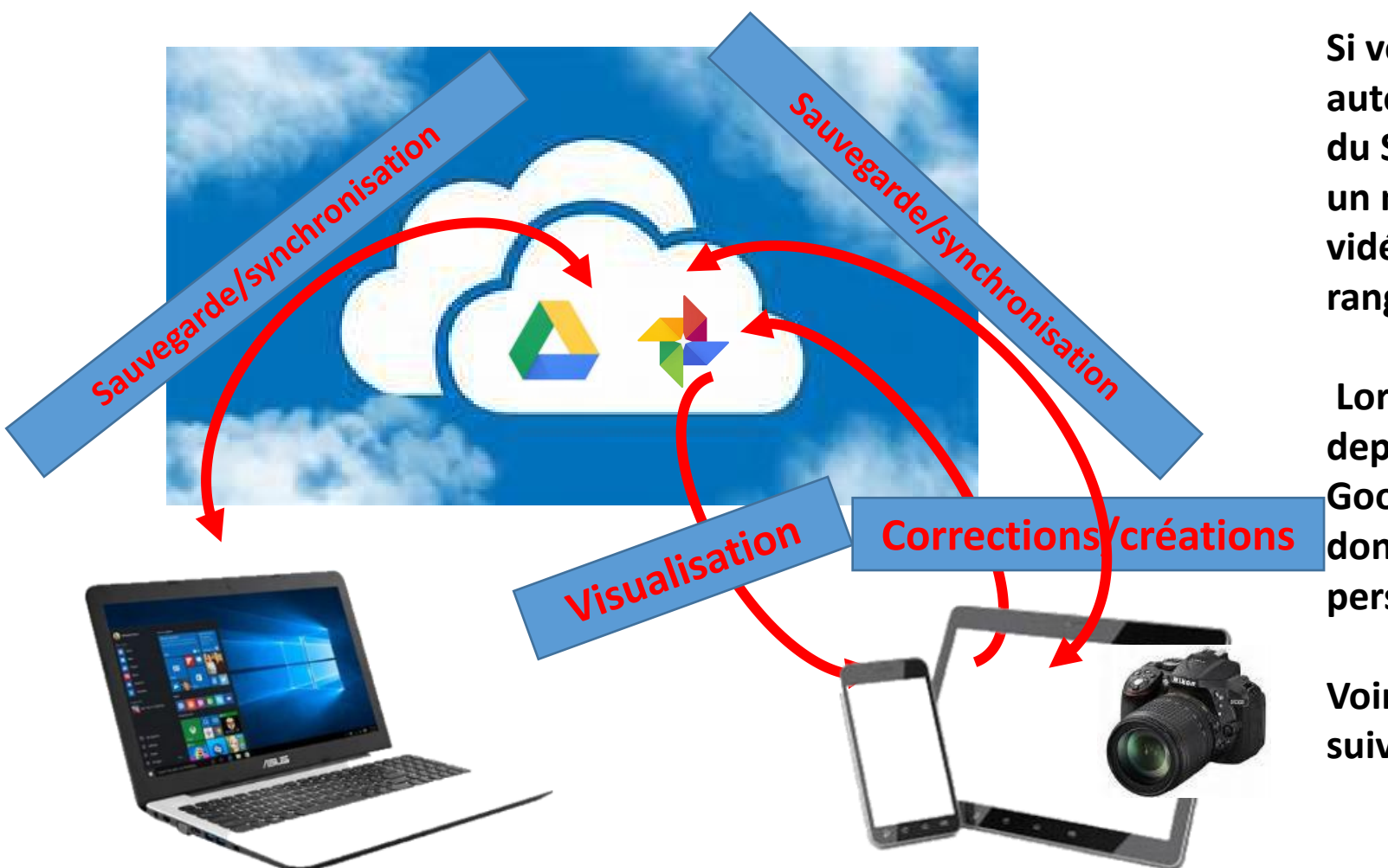

Si vous choisissez de faire la sauvegarde automatique dans Google Photos à partir du Smartphone ou de la tablette, il existe un moyen de télécharger les photos et vidéos depuis le compte Google pour les ranger dans la Photothèque PC.

Lorsque vous êtes dans Google Photos depuis votre PC, il faut ouvrir son compte Google et aller dans «télécharger vos données» dans Données et personnalisation.

Voir la marche à suivre dans la diapo suivante

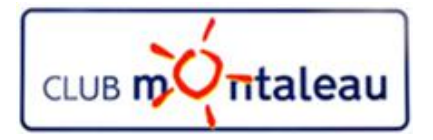

### **Application Google Photos Téléchargement des photos sauvegardées**

- 1. Ouvrir Google Photos sur le PC
- 2. Sélectionner une ou plusieurs photos ou bien une date comme dans l'exemple ci-dessous.

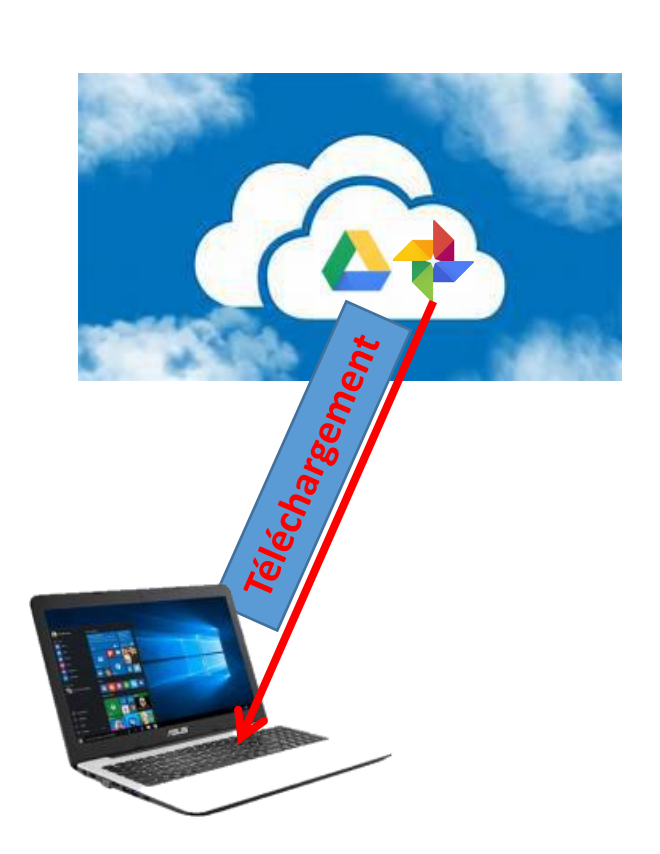

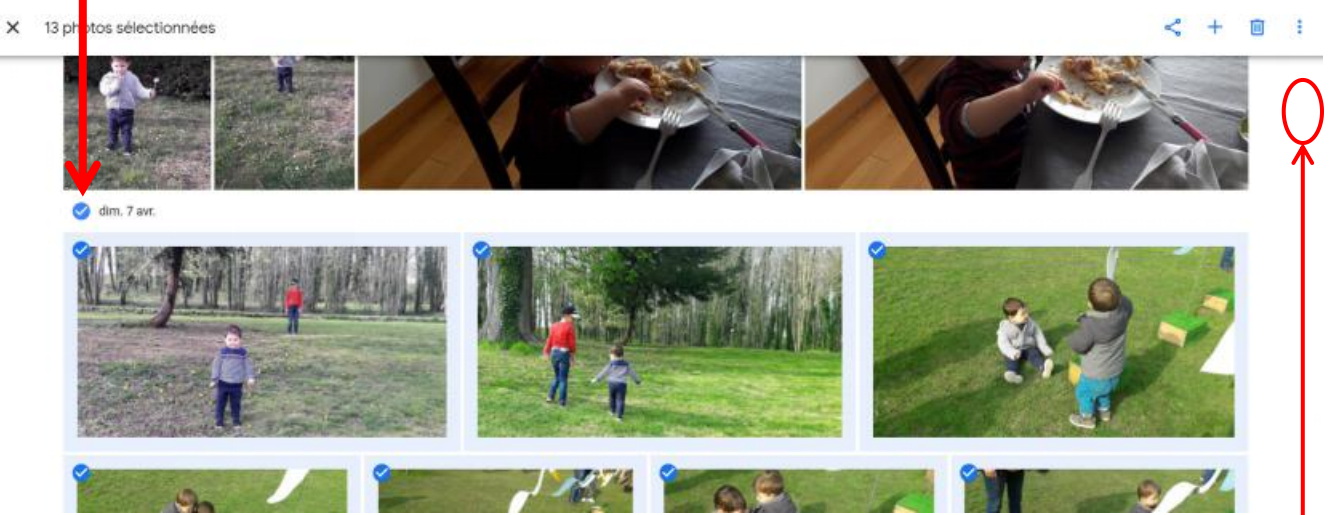

- 3. Faire clic gauche sur les 3 points verticaux en haut à droite de l'écran.
- 4. Dans le menu déroulant qui s'affiche, faire Clic gauche sur «télécharger».
- 5. Les photos sélectionnées se trouvent dans le dossier «Downloads» du PC.
  - 1. En format compressé «zip» pour de nombreuses photos.
  - 2. En format normal pour une ou peu peu de photos.
- 6. On décompresse le fichier «zip» dans un dossier de la photothèque en faisant «double clic gauche» sur celui-ci, puis Clic gauche sur «Extraire tout» en haut de l'écran de l'explorateur de fichiers, et en choisissant le dossier de destination dans la photothèque PC en faisant clic gauche sur «Parcourir».

### **Google Photos**

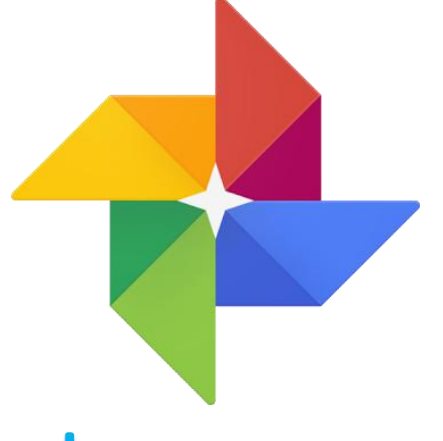

## Téléchargement sur le smartphone ou la tablette des photos sauvegardées.

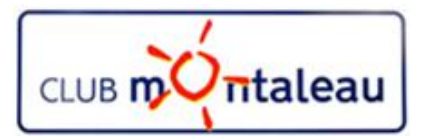

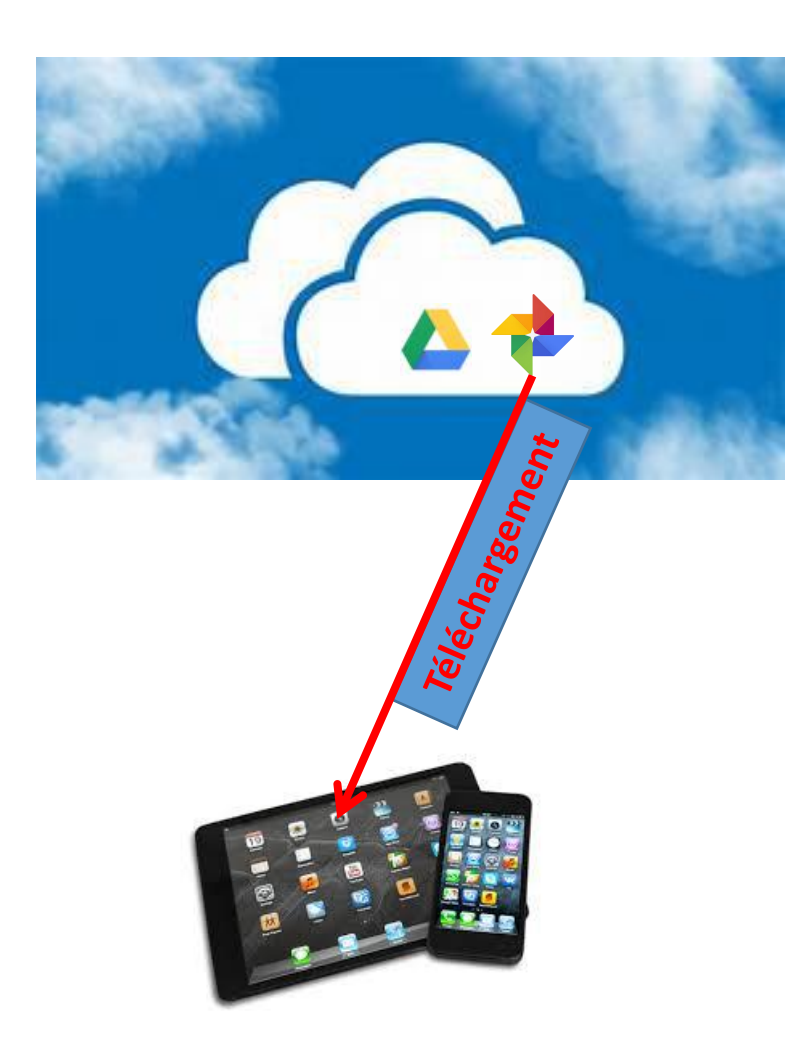

#### Application Google Photos Téléchargement des photos sauvegardées (Smartphone et tablette) 1/2

- 1. Ouvrir Google Photos sur le smartphone ou sur la tablette
- 2. Appuyer sur les trois lignes horizontales en haut à gauche de l'écran
- 3. Appuyer deux fois sur l'avatar de votre compte
- 4. Appuyer sur «Gérer votre compte Google»
- 5. Faire défiler l'écran vers le bas jusqu'à trouver «Gérer vos données et la personnalisation»
- 6. Appuyer sur «Gérer vos données et la personnalisation»
- 7. Faire défiler l'écran pour trouver le paragraphe «Télécharger vos données»
- 8. Appuyer sur «Télécharger vos données»
- 9. Faire défiler l'écran jusqu'à ==> Produits
- 10. Appuyer sur Tout déselectionner
- 11. Faire défiler l'écran jusqu'à l'icône Google Photos
- 12. Appuyer sur le carré pour le checker
- 13. Appuyer sur les trois traits horizontaux Tous les albums photo inclus
- 14. Appuyer sur Tout déselectionner
- 15. Faire défiler l'écran pour trouver le ou les dates à sélectionner
- 16. Appuyer sur lcarré à gauche de chaque date à sélectionner
- 17. Appuyer sur OK en bas de l'écran
- 18. Faire défiler vers le bas l'écran qui s'affiche
- 19. Appuyer sur

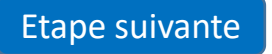

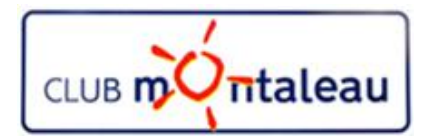

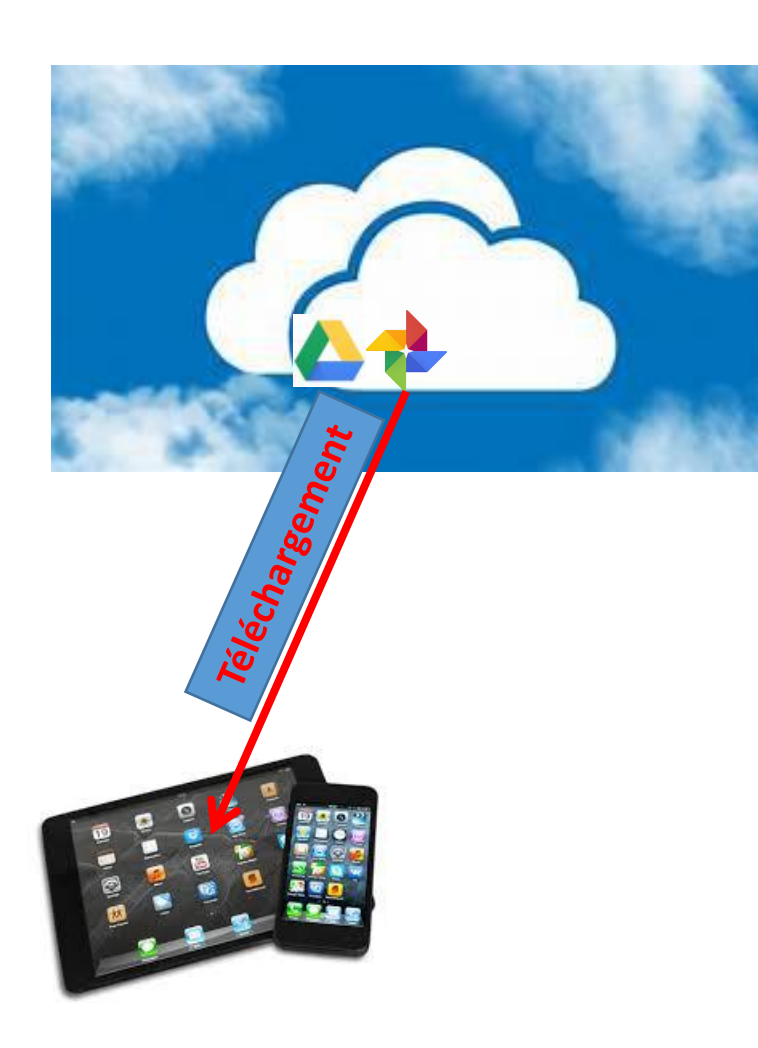

#### Application Google Photos Téléchargement des photos sauvegardées (Smartphone et tablette) 1/2

- 13. Sélectionner le mode d'envoi par e-mail
- 14. Choisir Mode d'envoi

|     | Envoyer le lien de téléchargement par e-mail 🔻                      |  |
|-----|---------------------------------------------------------------------|--|
|     | Type d'exportation                                                  |  |
|     | Archive ponctuelle                                                  |  |
|     | <ul> <li>Exportations planifiées tou</li> <li>6 archives</li> </ul> |  |
|     | Type de fichier                                                     |  |
|     | ZIP 👻                                                               |  |
| 15. | Faire défiler l'écran vers le bas puis faire clic gauche sur        |  |

Créer une archive

- 16. lorsque l'archive sera créée, vous recevrez un e-mail contenant un lien de téléchargement.
- 17. Faire Clic gauche sur ce lien pour être dirigé vers l'écran Gérer les archives.
- 18. Appuyer sur Télécharger au niveau de l'archive que vous venez de créer
- 19. Les photos ou le fichier archive sera télécharger dans le dossier «Downloads' de votre disque dur